# **Dispatch Basics**

Last Modified on 02/26/2025 11:28 am PST

#### **Pathway:** Operations > Dispatch

The Dispatch screen serves as an operational interface facilitating the communication of route information between Navusoft and the NavuNav mobile application. Some of the features of this screen include: route status monitoring and driver timeline tracking, assess route productivity and apply routing changes.

| DISPAT   | сн    |                   |      |                    |             |                        |                                  |                |                  |           |           |                  |                 |                | OPERATIO   | ONS > DISPATCH    |
|----------|-------|-------------------|------|--------------------|-------------|------------------------|----------------------------------|----------------|------------------|-----------|-----------|------------------|-----------------|----------------|------------|-------------------|
| FROM     |       | то                |      | DIVISION           |             |                        |                                  | LINE OF BUSINE | 55               |           |           |                  |                 |                |            |                   |
| 01/18    | /23   | 01/18/23          |      | HOUSTON            |             |                        | ~                                | Roll Off, Com  | mercial, Residen | tial      |           |                  |                 |                | - 🖸 🔳      | LOAD              |
|          |       |                   |      |                    | 0           |                        |                                  |                |                  |           |           |                  |                 |                |            |                   |
| Stand    | lard  |                   |      | Ψ.                 | 2           | Select Route Sheet 👻 🖨 | (1)                              |                |                  |           |           |                  | Sea             | irch           |            | Q, (2)            |
|          |       | ROUTE 🕇           |      |                    | TRU         | ск                     | DRIVER                           | PRE TRIP       | POST TRIP        | OPTIMIZED | SCHEDULED | SERVICED         | PENDING         | DO NOT         | EXCEPTIONS | DISPOSAL          |
| - 40     | ISTON | L. Commercial     | Wodr | orday lan 18, 202  | 22 ( 2 of 5 | 5 Completed)           |                                  |                |                  |           |           |                  |                 |                |            |                   |
| 110      | 03101 | - commerciar      | weun | esuay sair ro, 202 |             | o compreteu)           |                                  |                |                  |           | 100       | 45 (20)          | CD (COAL)       | 20 (204)       |            |                   |
| Ч        | 9     | HOU 201           |      |                    | 200         | <u>13</u>              | William Trejo - Driver           |                |                  |           | 106       | <u>15 (20)</u>   | 63 (59%)        | 28 (26%)       | 0          | <u>0 (0 tons)</u> |
|          | 19    | HOU 202           |      |                    | 200         | 11                     | Ismael Fuentes - Driver          |                |                  |           | 83        | <u>65 (94)</u>   | 0               | 18 (22%)       | 0          | <u>0 (0 tons)</u> |
| <u> </u> | -19   | HOU 203           |      |                    | 200         | <u>12</u>              | David Vasquez - Driver           |                |                  |           | 106       | 0                | 83 (78%)        | 23 (22%)       | 0          | <u>0 (0 tons)</u> |
|          | -19   | HOU 204           |      |                    | 200         | <u></u>                | Gyasi Edmond - Driver            |                |                  |           | 106       | 0                | 82 (77%)        | 24 (23%)       | 0          | 0 (0 tons)        |
|          | -19   | HOU 206           |      |                    | 200         | <u>14</u>              | Michael Burrell - Driver         |                |                  |           | <u>45</u> | 32 (34)          | 0               | 13 (29%)       | 0          | <u>0 (0 tons)</u> |
| - HO     | USTON | I - Residential - | Wedn | esday Jan 18, 202  | 3 ( 12 of : | 20 Completed)          |                                  |                |                  |           |           |                  |                 |                |            |                   |
|          | Ŀ     | HOU 101           |      |                    | 300         | 22                     | Stanley Payton - Driver          |                |                  |           | 8         | 7 (88%)          | 0               | <u>1 (13%)</u> | 0          | 0 (0 tons)        |
|          | Ŀ     | HOU 102           |      |                    | 300         | <u>)1</u>              | Audencio Galindo - Driver        |                |                  |           | 8         | 8 (100%)         | 0               | 0              | 0          | 0 (0 tons)        |
|          | Ŀ     | HOU 103           |      |                    | 300         | 00                     | Reginald Haynes - Driver         |                |                  |           | 5         | 5 (100%)         | 0               | 0              | 0          | 0 (0 tons)        |
|          | Ŀ     | HOU 401           |      |                    | 501         | 14                     | Anthony King - Driver            |                |                  |           | 25        | 25 (100%)        | 0               | 0              | 0          | 0 (0 tons)        |
|          | Ŀ     | HOU 402           |      |                    | 500         | 22                     | Manuel Fernandez - Driver        |                |                  |           | 29        | 29 (100%)        | 0               | 0              | 0          | 0 (0 tons)        |
|          | Ŀ     | HOU 403           |      |                    | 501         | 18                     | Travis Ottbridge - Driver        |                |                  |           | 13        | 0                | <u>12 (92%)</u> | <u>1 (8%)</u>  | 0          | <u>0 (0 tons)</u> |
|          | Ŀ     | HOU 404           |      |                    | 501         | 12                     | William Morris - Driver          |                |                  |           | 11        | <u>11 (100%)</u> | 0               | 0              | 0          | 0 (0 tons)        |
|          | Ŀ     | HOU 405           |      |                    | 501         | 15                     | Sarah Schuenemeyer - Driver      |                |                  |           | <u>10</u> | 10 (100%)        | 0               | 0              | 0          | 0 (0 tons)        |
|          | Ŀ     | HOU 406           |      |                    | 500         | 33                     | Delora Burkhart - Driver         |                |                  |           | 21        | <u>17 (81%)</u>  | 0               | 4 (19%)        | 0          | 0 (0 tons)        |
|          | 9     | HOU 407           |      |                    | 500         | <u>)5</u>              | Eva Montes - Driver              |                |                  |           | <u>19</u> | <u>19 (100%)</u> | 0               | 0              | 0          | 0 (0 tons)        |
|          | •     | HOU 408           |      |                    | 500         | 21                     | Harry Broussard - Driver         |                |                  |           | Z         | 7 (100%)         | 0               | 0              | 0          | 0 (0 tons)        |
|          | •     | HOU 409           |      |                    | 500         | 29                     | Tonya Flowers - Driver           |                |                  |           | 8         | <u>8 (100%)</u>  | 0               | 0              | 0          | 0 (0 tons)        |
|          | 9     | HOU 410           |      |                    | 500         | 08                     | Carlos Sagaro Rodriguez - Driver |                |                  |           | 34        | 31 (91%)         | 0               | 3 (9%)         | 0          | 0 (0 tons)        |

#### Permissions

The following permission is required to view and use the Dispatch screen:

| Permission ID | Permission Name |
|---------------|-----------------|
| 88            | Dispatch        |

## **Field Descriptions**

| Field            | Description                                                                                                    |
|------------------|----------------------------------------------------------------------------------------------------|
| Filters          |                                                                                                    |
| From/To          | Creates a date range to filter routes by the scheduled day of work.                                                                                                    |
| Division         | The location or region routes are assigned.                                                                                                    |
| Line of Business | Indicates the Line of Business to filter route results on.                                                                                                    |
| Fields           |                                                                                                    |
| Route            | Displays the route ID. Click on the route ID to view a route calendar.<br>To edit a route, double-click within the row and the Route Record editor will display.<br><b>TIP:</b> Select the Clock icon to the left of a route ID to view a map tracking the status of where the driver is at in their route. |
| Truck            | Displays the ID for the truck assigned to the route. Select the truck ID to view a calendar for the truck.                                                                                                    |
| Driver           | Displays the name of driver of the on the route. Select the driver's name to view their calendar.                                                                                                    |

| Pre Trip       | Indicates what time the driver completed their pre-trip inspection of the truck. After completion, the route will display in yellow indicating it is 'in-progress.' Select the pre-trip hyperlink to review the driver's vehicle inspection results.                                                                                    |
|----------------|----------------------------------------------------------------------------------------------------|
| Post Trip      | Indicates what time the driver completed the post trip inspection. After completion, the row for the route will display green indicating the route is complete. Select the post-trip hyperlink to review the driver's vehicle inspection results.                                                                                       |
| Optimized      | Added feature in Navusoft that balances and reorganizes stops among routes to<br>enhance operational efficiency. More information can be found here: Route<br>Optimization                                                                                                    |
| Scheduled      | Indicates how many stops are scheduled on the route for that day. Select the value displayed to open the Services List and view the service records of all scheduled stops.                                                                                                    |
| Serviced       | Indicates how many of the scheduled stops service has been completed for.<br>Select the value displayed to open the Services List and view the service records of the<br>completed stops.                                                                                                    |
| Pending        | <ul> <li>Indicates how many of the scheduled stops have not been serviced and remain inprogress.</li> <li>Select the value displayed to open the Services List and view the pending locations.</li> <li>* *Follow your companies end of day procedures for pending locations that were unable to be serviced.</li> </ul>                |
| Do Not Service | Indicates how many of the stops were serviced, but the work order is not complete.<br>Stops populate this column when the driver marks the stop with an Exception and<br>provides a Reason Code.                                                                                                    |
| Exceptions     | Displays a percentage of routes that were not serviced. This may include reasons such<br>as vacation holds, credit holds, missed pickups, blocked equipment, and etc.<br><b>TIP:</b> Select the percentage value to view the details of the exceptions including any<br>photos and notes. Additional charges may be added here as well. |
| Disposal       | Used for scale to track scale in / scale out, scale tickets and other disposal/shipping information. Select the hyperlink to view/edit details and to upload a scale ticket.                                                                                                    |

### **Color Coding**

Color coding provides dispatchers a quick assessment of a route's current status. Dispatch operators can override a route's status by right-clicking on the row and selecting an option from the Change Status menu.

- Green = Completed,
- Yellow = In-Progress, driver has completed the pre-trip inspection.
- White = Scheduled, driver has not started their route.

### **Grid View Options**

By default, the Dispatch screen displays in Standard view. Using the grid view drop down, choose among a variety of viewing options to display the Dispatch screen in.

| DISPA | гсн   |                       |                                           |     |                                  |   |                |                      |           |           |                  |                 |                   | OPERATIO   | ONS > DISPATCH |
|-------|-------|-----------------------|-------------------------------------------|-----|----------------------------------|---|----------------|----------------------|-----------|-----------|------------------|-----------------|-------------------|------------|----------------|
| FROM  | 2/23  | TO                    |                                           |     |                                  | - | LINE OF BUSINE | SS<br>marcial Reside | antial    |           |                  |                 |                   |            | 1040           |
| 01/10 | N2.5  | 0070025               | licoston                                  |     |                                  | * | Non On, com    | mercial, nesiae      | inter .   |           |                  |                 |                   |            | LOAD           |
| Stan  | dard  |                       | Select Route Sheet                        | - 🖨 |                                  |   |                |                      |           |           |                  | Sea             | irch              |            | Q, (3)         |
|       |       | ROUTE 🕇               | TRUCK                                     |     | DRIVER                           |   | PRE TRIP       | POST TRIP            | OPTIMIZED | SCHEDULED | SERVICED         | PENDING         | DO NOT<br>SERVICE | EXCEPTIONS | DISPOSAL       |
| - но  | USTON | N - Commercial - Wee  | inesday Jan 18, 2023 ( 2 of 5 Completed)  |     |                                  |   |                |                      |           |           |                  |                 |                   |            |                |
|       | G     | HOU 201               | 2003                                      |     | William Trejo - Driver           |   |                |                      |           | 106       | 15 (20)          | 63 (59%)        | 28 (26%)          | 0          | 0 (0 tons)     |
|       | Ŀ     | HOU 202               | 2001                                      |     | Ismael Fuentes - Driver          |   |                |                      |           | 83        | <u>65 (94)</u>   | 0               | <u>18 (22%)</u>   | 0          | 0 (0 tons)     |
|       | G     | HOU 203               | 2002                                      |     | David Vasquez - Driver           |   |                |                      |           | 106       | 0                | <u>83 (78%)</u> | <u>23 (22%)</u>   | 0          | 0 (0 tons)     |
|       | Ŀ     | HOU 204               | 2000                                      |     | Gyasi Edmond - Driver            |   |                |                      |           | 106       | 0                | 82 (77%)        | 24 (23%)          | 0          | 0 (0 tons)     |
|       | Ŀ     | HOU 206               | 2004                                      |     | Michael Burrell - Driver         |   |                |                      |           | 45        | 32 (34)          | 0               | <u>13 (29%)</u>   | 0          | 0 (0 tons)     |
| — но  | USTON | N - Residential - Wed | nesday Jan 18, 2023 ( 12 of 20 Completed) |     |                                  |   |                |                      |           |           |                  |                 |                   |            |                |
|       | Ŀ     | HOU 101               | 3002                                      |     | Stanley Payton - Driver          |   |                |                      |           | 8         | 7 (88%)          | 0               | <u>1 (13%)</u>    | 0          | 0 (0 tons)     |
|       | Ŀ     | HOU 102               | 3001                                      |     | Audencio Galindo - Driver        |   |                |                      |           | 8         | <u>8 (100%)</u>  | 0               | 0                 | 0          | 0 (0 tons)     |
|       | Ŀ     | HOU 103               | 3000                                      |     | Reginald Haynes - Driver         |   |                |                      |           | 5         | <u>5 (100%)</u>  | 0               | 0                 | 0          | 0 (0 tons)     |
|       | Ŀ     | HOU 401               | 5014                                      |     | Anthony King - Driver            |   |                |                      |           | <u>25</u> | 25 (100%)        | 0               | 0                 | 0          | 0 (0 tons)     |
|       | Ŀ     | HOU 402               | 5002                                      |     | Manuel Fernandez - Driver        |   |                |                      |           | <u>29</u> | <u>29 (100%)</u> | 0               | 0                 | 0          | 0 (0 tons)     |
|       | Ŀ     | HOU 403               | 5018                                      |     | Travis Ottbridge - Driver        |   |                |                      |           | <u>13</u> | 0                | <u>12 (92%)</u> | <u>1 (8%)</u>     | 0          | 0 (0 tons)     |
|       | Ŀ     | HOU 404               | 5012                                      |     | William Morris - Driver          |   |                |                      |           | <u>11</u> | <u>11 (100%)</u> | 0               | 0                 | 0          | 0 (0 tons)     |
|       | Ŀ     | HOU 405               | 5015                                      |     | Sarah Schuenemeyer - Driver      |   |                |                      |           | <u>10</u> | 10 (100%)        | 0               | 0                 | 0          | 0 (0 tons)     |
|       | Ŀ     | HOU 406               | 5003                                      |     | Delora Burkhart - Driver         |   |                |                      |           | <u>21</u> | <u>17 (81%)</u>  | 0               | 4 (19%)           | 0          | 0 (0 tons)     |
|       | Ŀ     | HOU 407               | 5005                                      |     | Eva Montes - Driver              |   |                |                      |           | <u>19</u> | <u>19 (100%)</u> | 0               | 0                 | 0          | 0 (0 tons)     |
|       | •     | HOU 408               | 5001                                      |     | Harry Broussard - Driver         |   |                |                      |           | Z         | 7 (100%)         | 0               | 0                 | 0          | 0 (0 tons)     |
|       | •     | HOU 409               | 5009                                      |     | Tonya Flowers - Driver           |   |                |                      |           | 8         | 8 (100%)         | 0               | 0                 | 0          | 0 (0 tons)     |
|       | 9     | HOU 410               | 5008                                      |     | Carlos Sagaro Rodriguez - Driver |   |                |                      |           | 34        | 31 (91%)         | 0               | 3 (9%)            | 0          | 0 (0 tons)     |

### **Services List**

The Services List offers a detailed view of the assigned stops for a route, organized according to the Work Status of each service record. Access the Services List by navigating through the Scheduled, Serviced, Pending, Do Not Service, and Exceptions columns. Clicking on a value will open the Services List and display only stops with a matching work status.

| DISPATC | н    |      |                |         |                |       |                    |                                                     |                           |                |                |             |                                     |            |           |            |                 |                   | OPERATIO       | ONS > DISPATCH    |
|---------|------|------|----------------|---------|----------------|-------|--------------------|-----------------------------------------------------|---------------------------|----------------|----------------|-------------|-------------------------------------|------------|-----------|------------|-----------------|-------------------|----------------|-------------------|
| FROM    |      |      | то             | DIV     | ISION          |       |                    |                                                     |                           |                | RO             | UTE PRIM    | ARY LINE OF BUSINE                  | ss         |           |            |                 |                   |                |                   |
| 01/18/2 | 3    |      | 01/18/23       | н       | OUSTON         |       |                    |                                                     |                           |                | - R            | oll Off, Co | ommercial, Residen                  | tial       |           |            |                 |                   | - 🔽 📃          | LOAD              |
| Standa  | rd   |      |                |         | ~              | 2     | Select Route She   | eet 👻                                               | 8                         |                |                |             |                                     |            |           |            | Se              | arch              |                | Q, (2)            |
|         |      | ROU  | ITE 🕇          |         | TRUCK          |       | DRIVER             |                                                     |                           | PRE TRI        | POST TRIP      |             | OPTIMIZED                           | SCHEDULED  | SER       | VICED      | PENDING         | DO NOT<br>SERVICE | EXCEPTIONS     | DISPOSAL          |
| - HOUS  | STON | > Co | ommercial > 1  | Wedneso | day Jan 18, 20 | 023   |                    |                                                     |                           |                |                |             |                                     |            |           |            |                 | 2                 | of 5 complete  | d (0 checked in)  |
|         | ⊕    | HO   | U 201          |         | 2003           |       | William            | n Trejo - Driv                                      | er (Operatio              | <u>2</u>       |                |             |                                     | <u>106</u> | <u>15</u> | (20)       | <u>61 (58%)</u> | <u>30 (28%)</u>   | <u>1 (1%)</u>  | <u>0 (0 tons)</u> |
|         | ⊕    | HO   | U 202          |         | 2001           |       | Ismael             | Fortuna - Dri                                       | ver (Opera                | <u>ti</u>      |                |             |                                     | 83         | 65        | (94)       | 0               | <u>18 (22%)</u>   | 0              | <u>0 (0 tons)</u> |
|         | ⊕    | HO   | <u>U 203</u>   |         | 2002           |       | David S            | mith - Drive                                        | <u>(Operatio</u>          | <u>ns)</u>     |                |             |                                     | 106        |           | 0          | <u>83 (78%)</u> | <u>23 (22%)</u>   | 0              | <u>0 (0 tons)</u> |
|         | ⊕    | HO   | U 204          |         | 2000           |       | Corel              | dave and Dair                                       | (0                        |                |                |             |                                     | 400        |           |            | 02 (779)        | <u>24 (23%)</u>   | 0              | 0 (0 tons)        |
|         | ⊕    | HO   | U 206          |         | SERVICES LIST  |       |                    |                                                     | 0                         |                |                |             |                                     | -          | _         |            | <b>6</b> 8      | <u>13 (29%)</u>   | 0              | <u>0 (0 tons)</u> |
| - HOUS  | STON | > Re | esidential > V | Vednesd | Dispatch       | Ŧ     | Select Print Forma | t 👻 🖨                                               | <b>8</b>                  | RINT COMPLETED |                |             |                                     | ۲          | Search    |            | ۵ ی             | 12 0              | of 20 complete | d (0 checked in)  |
|         | •    | HO   | U 101          |         | ROUTE          | seq 🕆 | ORDER NOTE         | SITE                                                |                           | DATE 1         | CREATED ON     | WO#         | WO TYPE                             | SERVICE    | QTY       | EQUIPMEN   | T PHOTOS        | <u>1 (13%)</u>    | 0              | 0 (0 tons)        |
|         |      | HO   | U 102          |         |                |       |                    | 3225 West F<br>Houston                              | uqua Street,              |                |                |             |                                     |            |           |            |                 | 0                 | 0              | 0 (0 tons)        |
|         |      | HO   | U 103          |         | HOU 201        |       |                    | 44313001 *<br>DOVER ENE                             | RGY/ COOK                 | Wed 1/18/23    | 12/4/22 3:00am | 5180549     | Scheduled Service<br>DO NOT SERVICE | FL Service | 1         | 8 Yard FL  |                 | 0                 | 0              | 0 (0 tons)        |
|         | ⊕    | HO   | U 401          |         |                |       |                    | (SPL)<br>11951 N Spe<br>Houston                     | ctrum Blvd,               |                |                |             | Credit Hold                         |            |           |            |                 | 0                 | 0              | 0 (0 tons)        |
|         | ⊕    | HO   | U 402          |         | HOU 201        |       |                    | 48421001                                            |                           | Wed 1/18/23    | 12/4/22 3:00am | 5180936     | Scheduled Service                   | FL Service | 2         | 8 Yard FL  |                 | 0                 | 0              | 0 (0 tons)        |
|         | ⊕    | HO   | U 403          |         |                |       |                    | 11940 Broad<br>Pearland                             | lway St,                  |                |                |             | COMPLETED                           |            |           |            |                 | <u>1 (8%)</u>     | 0              | <u>0 (0 tons)</u> |
|         | ூ    | HO   | U 404          |         | HOU 201        |       |                    | 46004001 *                                          | rial                      | Wed 1/18/23    | 12/4/22 3:00am | 5181345     | Scheduled Service                   | FL Service | 1         | 2 Yard FL  |                 | 0                 | 0              | 0 (0 tons)        |
|         | ⊕    | HO   | U 405          |         | 1011 201       |       |                    | 3060 Kirby 0                                        | or, Pearland              | West 1/19/22   | 12/4/22 2:00   | F101630     | februiulad ferrier                  | El Camira  |           | 4 Marel Fi |                 | 0                 | 0              | <u>0 (0 tons)</u> |
|         | ூ    | HO   | <u>U 406</u>   |         |                |       |                    | AUSTIN ELE<br>4315 South                            | VENTS INC.<br>Dr. Houston | vieu 1/10/23   | 12/4/22 3.00am | 3101030     | COMPLETED                           | PL Service | 1         | 4 Taru Pu  |                 | <u>4 (19%)</u>    | 0              | <u>0 (0 tons)</u> |
|         |      | HO   | <u>U 407</u>   |         | HOU 201        |       |                    | 47056001                                            | IDIAN                     | Wed 1/18/23    | 12/4/22 3:00am | 5182101     | Scheduled Service                   | FL Service | 1         | 8 Yard FL  |                 | 0                 | 0              | <u>0 (0 tons)</u> |
|         |      | HO   | U 408          |         |                |       |                    | 1416 West C<br>Houston                              | Irem Drive,               |                |                |             | COMPLETED                           |            |           |            |                 | 0                 | 0              | <u>0 (0 tons)</u> |
|         |      | HO   | U 409          |         | HOU 201        |       |                    | 48246001 *<br>STELLA SHA                            | DOW CREEK                 | Wed 1/18/23    | 12/4/22 3:00am | 5182183     | Scheduled Service<br>DO NOT SERVICE | FL Service | 6         | 8 Yard FL  |                 | 0                 | 0              | <u>0 (0 tons)</u> |
|         | •    | HOI  | U 410          |         | -              |       |                    | RANCH<br>11900 Shade                                | w Creek                   |                |                |             | Credit Hold                         |            |           |            |                 | <u>3 (9%)</u>     | 0              | 0 (0 tons)        |
|         | Ð    | HO   | U 411          | _       | HOU 201        |       |                    | 43383001 *                                          | ina                       | Wed 1/18/23    | 12/4/22 3:00am | 5182186     | Scheduled Service                   | FL Service | 2         | 8 Yard FL  |                 | <u>1 (17%)</u>    | 0              | 0 (0 tons)        |
|         |      |      |                |         |                |       |                    | SCR PLAZA I<br>15818 HWY<br>PEARLAND                | <u>LC</u><br>288,         |                |                |             | COMPLETED                           |            |           |            |                 |                   |                |                   |
|         |      |      |                |         | HOU 201        |       |                    | 43900063<br>OREILLYS AI<br>ORE006215<br>12750 Shade | JTO PARTS                 | Wed 1/18/23    | 12/4/22 3:00am | 5182209     | Scheduled Service<br>NOT SERVICED   | FL Service | 1         | 4 Yard FL  |                 |                   |                |                   |

- Scheduled: Displays all stops scheduled for a route regardless of work status.
- Serviced: Displays only the stops that the driver has marked complete on a route.
- Pending: Displays only the stops that have yet to be serviced on the route.
- **Do Not Service:** Displays only the stops where the Work Status is 'Do Not Service' and includes a 'Do Not Service Reason.'
- **Exceptions:** Displays only the stops where the driver has selected the Exception icon in NavuNav and provided an Exception Reason.

## **Edit Route Record**

The Edit Route Record screen is accessible through Dispatch by double-clicking within the row of a route.

| DISPATCH |     |                   |                      |                              |                                  |          |       |                |               |             |                 |
|----------|-----|-------------------|----------------------|------------------------------|----------------------------------|----------|-------|----------------|---------------|-------------|-----------------|
| FROM     |     | то                | DIVISION             |                              |                                  |          |       | ROUTE PRI      | MARY LINE OF  | BUSINESS    |                 |
| 01/18/23 |     | 01/18/23          | HOUSTON              |                              |                                  |          | *     | Roll Off,      | Commercial, I | Residential |                 |
| Standard | d   |                   | *                    | Select Route                 | Sheet 👻 🖨 🤮                      |          |       |                |               |             |                 |
|          |     | ROUTE 🕇           | TRUCK                | DRIV                         | /ER                              | PRE TRIP | POST  | TRIP           | OPTIMIZED     | SCHEDULED   | SERVICED        |
| - HOUST  | TON | > Commercial >    | Wednesday Jan 18, 2  | 023                          |                                  |          |       |                |               |             |                 |
|          | ⊕   | HOU 201           | 2003                 | Joh                          | n Jones - Driver (Operations)    | l.       |       |                |               | <u>106</u>  | <u>15 (20)</u>  |
|          | ⊕   | <u>HOU 202</u>    | <u>2001</u>          | · ·                          |                                  |          |       |                |               | <u>83</u>   | <u>65 (94)</u>  |
| <u> </u> | ⊕   | <u>HOU 203</u>    | <u>2002</u>          | - N = -                      |                                  |          |       |                |               | <u>106</u>  | 0               |
|          | ⊕   | <u>HOU 204</u>    | <u>2000</u>          | EDIT ROUTE RECORD            | - HOU 201 - 1/18/2023            |          |       | (              | ? ⊗           | <u>106</u>  | 0               |
|          | Ð   | HOU 206           | 2004                 | TRUCK                        | 2003                             | - C      |       | SET AS DEFAULT |               | <u>45</u>   | <u>32 (34)</u>  |
| - HOUST  | TON | > Residential > \ | Wednesday Jan 18, 20 | 023                          |                                  |          |       |                |               |             |                 |
|          | Ð   | HOU 101           | <u>3002</u>          | DRIVER                       | John Jones - Driver (Operations) | - C      | ) S   | SET AS DEFAULT |               | <u>8</u>    | <u>7 (88%)</u>  |
|          | Ð   | HOU 102           | <u>3001</u>          | HELPER 1                     |                                  | C        | ) 📃 s | ET AS DEFAULT  |               | <u>8</u>    | <u>8 (100%)</u> |
|          | ⊕   | HOU 103           | 3000                 | HELPER 2                     |                                  | - 0      | ) _ s | ET AS DEFAULT  |               | <u>5</u>    | <u>5 (100%)</u> |
|          | Ð   | HOU 401           | <u>5014</u>          | ROUTE DESCRIPTION            |                                  |          |       | SET AS DEFAULT |               | <u>25</u>   | <u>25 (100%</u> |
|          | Ð   | <u>HOU 402</u>    | <u>5002</u>          |                              |                                  |          |       |                |               | <u>29</u>   | <u>29 (100%</u> |
|          | ^   |                   |                      | SCHEDULED START TIME         | -:                               |          |       |                |               |             |                 |
|          |     |                   |                      | EXPECTED END TIME            | -:                               |          |       |                |               |             |                 |
|          |     |                   |                      | STATUS                       | In Progress                      | -        |       |                |               |             |                 |
|          |     |                   |                      | DEFAULT DISPOSAL<br>LOCATION |                                  | -        |       |                |               |             |                 |
|          |     |                   |                      | TRANSPORTER                  |                                  | - 6      |       |                |               |             |                 |
|          |     |                   |                      | START YARD                   |                                  | - 0      |       |                |               |             |                 |
|          |     |                   |                      | END YARD                     |                                  | - 0      |       |                |               |             |                 |
|          |     |                   |                      |                              | SAVE                             |          |       |                |               |             |                 |

#### **Edit Route Record Field Descriptions**

| Field                        | Description                                                                                 |
|------------------------------|---------------------------------------------------------------------------------------------|
|                              | Displays the name of the truck assigned to the route. Select the drop down to assign a      |
| Truck                        | different truck. If "Set as Default" is selected, the truck that is selected will remain as |
|                              | the default for the route.                                                                  |
|                              | Displays the name of the driver assigned to the route. Select the drop down to assign a     |
| Driver                       | new driver. If "Set as Default" is selected, the driver that is selected will remain as the |
|                              | default for the route.                                                                      |
| Helper 1 and Helper 2        | Displays the name of the helper assigned to the route. Select the drop down to assign a     |
|                              | new helper. If "Set as Default" is selected, the helper that is selected will remain as the |
|                              | default for the route.                                                                      |
| Route Description            | Option to add a description that will display in parenthesis after the Route ID.            |
| Scheduled Start Time         | Identifies the Scheduled Start Time for a route.                                            |
| Expected End Time            | Identifies the time the driver is expected to complete their route.                         |
| Status                       | Displays the current status of the route and allows for dispatch operators to change.       |
| Default Disposal<br>Location | Displays the disposal location for a route and is required for Manifest Processing.         |
| Transporter                  | Displays the transporter for a route and is required for Manifest Processing.               |
| Start Yard                   | Identifies the Start Yard the truck leaves from at the start of the route.                  |

#### Worker Calendar

End Yard

The Worker Calendar displays the route assignments for a selected worker. To open the Worker Calendar, select the worker's name from the Dispatch screen - only workers assigned to a route are available for selection. Additional information about the Worker Calendar can be found here: Truck and Worker Calendars

| DISPAT | гсн                       |                               |                     |                    |                  |                               |                      |                  |                              |                           | OPERATI       | ONS > DISPATCH    |
|--------|---------------------------|-------------------------------|---------------------|--------------------|------------------|-------------------------------|----------------------|------------------|------------------------------|---------------------------|---------------|-------------------|
| FROM   | то                        | DIVISION                      |                     |                    |                  | LINE OF BUSI                  | IESS                 |                  |                              |                           |               |                   |
| 01/18  | 01/18/23                  | HOUSTON                       |                     |                    |                  | - Commercia                   | , Roll Off, Resident | ial              |                              |                           | - 🕡 🗖         | LOAD              |
|        |                           |                               |                     |                    |                  |                               |                      |                  |                              |                           |               | 0.0               |
| Stand  | dard                      | · 2                           | Select Route Sheet  | - 🕒 🤅              |                  |                               |                      |                  |                              | Search                    |               | Q 🛛               |
|        | ROUTE 🕇                   | TRUCK                         | DRIVER              |                    | PRE TRIP         | POST TRIP                     | OPTIMIZED            | SCHEDULED SEP    | RVICED PENDIN                | G DO NOT<br>SERVICE       | EXCEPTIONS    | DISPOSAL          |
| – но   | USTON - Commercial - Wed  | Inesday Jan 18, 2023 ( 2 of ! | 5 Completed)        |                    |                  |                               |                      |                  |                              |                           |               |                   |
|        | HOU 201                   | 2003                          | <u>John Doe - D</u> | river              |                  |                               |                      | 106 15           | <u>5 (20)</u> <u>61 (58%</u> | <u>6) <u>30 (28%)</u></u> | <u>1 (1%)</u> | <u>0 (0 tons)</u> |
|        | HOU 202                   | 2001                          |                     |                    |                  |                               |                      | 83 65            | <u>5 (94)</u> 0              | <u>18 (22%)</u>           | 0             | 0 (0 tons)        |
|        | HOU 203                   | 2002                          |                     |                    |                  |                               |                      | <u>106</u>       | 0 83 (78%                    | <u>6) 23 (22%)</u>        | 0             | <u>0 (0 tons)</u> |
|        | (L) HOU 204               | 2000                          |                     | WORKER: WILLIAM TR | EJO - DRIVER     |                               |                      |                  |                              | <b>(</b> )                | 0             | <u>0 (0 tons)</u> |
|        | HOU 206                   | 2004                          |                     | 0                  | Edits            | chedule and capabilities      |                      | January, 2023    |                              |                           | 0             | 0 (0 tons)        |
| – но   | USTON - Residential - Wed | nesday Jan 18, 2023 ( 12 of   | 20 Completed)       | SUN                | MON              | TUE                           | WED                  | THU              | FRI                          | SAT                       | -             |                   |
|        | HOU 101                   | 3002                          |                     | Jan 1              | Jar              | 2 Jan 3                       | Jan 4                | Jan 5            | Jan 6                        | j Jan                     | 7 0           | 0 (0 tons)        |
|        | (L) HOU 102               | 3001                          |                     |                    | HOU 201 - Driver | HOU 201 - Driver              | HOU 201 - Driver     | HOU 201 - Driver | HOU 201 - Driver             | HOU 201 - Driver          | 0             | 0 (0 tons)        |
|        | (L) HOU 103               | 3000                          |                     |                    |                  |                               |                      |                  |                              |                           | 0             | 0 (0 tons)        |
|        | HOU 401                   | 5014                          |                     | lan (              |                  | 9  20.1(                      | lan 1                | l lan 17         | lan 12                       | lan 1                     | 0             | 0 (0 tons)        |
|        | (L) HOU 402               | 5002                          |                     | 34110              | HOU 201 - Driver | HOU 201 - Driver              | HOU 201 - Driver     | HOU 201 - Driver | HOU 201 - Driver             | HOU 201 - Driver          | 0             | 0 (0 tons)        |
|        | HOU 403                   | 5018                          |                     |                    |                  |                               |                      |                  |                              |                           | 0             | 0 (0 tons)        |
|        | HOU 404                   | <u>5012</u>                   |                     |                    |                  |                               |                      |                  |                              |                           | 0             | 0 (0 tons)        |
|        | HOU 405                   | <u>5015</u>                   |                     | Jan 15             | 5 Jan            | 16 Jan 17                     | Jan 18               | 3 Jan 19         | Jan 20                       | ) Jan 2                   | 0             | 0 (0 tons)        |
|        | HOU 406                   | 5003                          |                     |                    | HOU 201 - Driver | HOU 201 - Driver              | HOU 201 - Driver     | HOU 201 - Driver | HOU 201 - Driver             | HOU 201 - Driver          | 0             | 0 (0 tons)        |
|        | HOU 407                   | 5005                          |                     |                    |                  |                               |                      |                  |                              |                           | 0             | <u>0 (0 tons)</u> |
|        | HOU 408                   | 5001                          |                     | 1                  |                  | 2                             | 1 2                  | 1                | 1                            |                           | 0             | 0 (0 tons)        |
|        | HOU 409                   | 5009                          |                     | Jan 24             | HOU 201 - Driver | 43 Jan 24<br>HOU 201 - Driver | HOU 201 - Driver     | HOU 201 - Driver | HOU 201 - Driver             | HOU 201 - Driver          | 0             | 0 (0 tons)        |
|        | HOU 410                   | 5008                          |                     |                    |                  |                               |                      |                  |                              |                           | 0             | 0 (0 tons)        |
|        | HOU 411                   | 5016                          |                     |                    |                  |                               |                      |                  |                              |                           | 0             | 0 (0 tons)        |
|        |                           |                               |                     | Jan 29             | Jan              | 30 Jan 3                      | Feb 1                | Feb 2            | Feb 3                        | Feb                       | 4             |                   |
|        |                           |                               |                     |                    | HOU 201 - Driver | HOU 201 - Driver              | HOU 201 - Driver     | HOU 201 - Driver | HOU 201 - Driver             | HOU 201 - Driver          |               |                   |
|        |                           |                               |                     |                    |                  |                               |                      |                  |                              |                           |               |                   |
|        |                           |                               |                     |                    |                  |                               |                      |                  |                              |                           |               |                   |

### **Additional Tools and Features in Dispatch**

Additional tools and features are available below the filter options in Dispatch.

- Map Displays selected routes on an interactive map to assist in route editing.
- Route Sheet Template and Print Option to print selected routes using one of the available templates.
- **Route Optimization** Added feature in Navusoft that balances and reorganizes stops among routes to enhance operational efficiency. More information can be found here: Route Optimization
- Send Email Notification Option to send a notification to all service locations on a route for reasons such as unexpected service delays.

| DISPAT | сн    |                   |                        |                          |                                  |             |                  |           |           |                  |                 |                   | OPERATIO   | ONS > DISPATCH |
|--------|-------|-------------------|------------------------|--------------------------|----------------------------------|-------------|------------------|-----------|-----------|------------------|-----------------|-------------------|------------|----------------|
| FROM   |       | то                | DIVISION               |                          |                                  | LINE OF BUS | NESS             |           |           |                  |                 |                   |            |                |
| 01/18  | 23    | 01/18/23          | HOUSTON                |                          |                                  | Roll Off, C | mmercial, Reside | ntial     |           |                  |                 |                   | - 🖸 🗖      | LOAD           |
| Stand  | ard   |                   | Ŧ                      | Select Route Sheet 👻 🖨   |                                  |             |                  |           |           |                  | Sea             | irch              |            | Q, (2)         |
|        |       | ROUTE 🕇           |                        | TRUCK                    | DRIVER                           | PRE TR      | P POST TRIP      | OPTIMIZED | SCHEDULED | SERVICED         | PENDING         | DO NOT<br>SERVICE | EXCEPTIONS | DISPOSAL       |
| - но   | JSTON | I - Commercial -  | - Wednesday Jan 18, 20 | 23 ( 2 of 5 Completed)   |                                  |             |                  |           |           |                  |                 |                   |            |                |
|        | •     | HOU 201           |                        | 2003                     | William Trejo - Driver           |             |                  |           | 106       | <u>15 (20)</u>   | <u>63 (59%)</u> | 28 (26%)          | 0          | 0 (0 tons)     |
|        | Ŀ     | HOU 202           |                        | 2001                     | Ismael Fuentes - Driver          |             |                  |           | 83        | 65 (94)          | 0               | <u>18 (22%)</u>   | 0          | 0 (0 tons)     |
|        | Ŀ     | HOU 203           |                        | 2002                     | David Vasquez - Driver           |             |                  |           | 106       | 0                | 83 (78%)        | <u>23 (22%)</u>   | 0          | 0 (0 tons)     |
|        | •     | HOU 204           |                        | 2000                     | Gyasi Edmond - Driver            |             |                  |           | 106       | 0                | 82 (77%)        | 24 (23%)          | 0          | 0 (0 tons)     |
|        | Ŀ     | HOU 206           |                        | 2004                     | Michael Burrell - Driver         |             |                  |           | 45        | 32 (34)          | 0               | <u>13 (29%)</u>   | 0          | 0 (0 tons)     |
| - HOU  | JSTON | I - Residential - | Wednesday Jan 18, 202  | 13 ( 12 of 20 Completed) |                                  |             |                  |           |           |                  |                 |                   |            |                |
|        | Ŀ     | HOU 101           |                        | 3002                     | Stanley Payton - Driver          |             |                  |           | 8         | 7 (88%)          | 0               | <u>1 (13%)</u>    | 0          | 0 (0 tons)     |
|        | •     | HOU 102           |                        | 3001                     | Audencio Galindo - Driver        |             |                  |           | 8         | 8 (100%)         | 0               | 0                 | 0          | 0 (0 tons)     |
|        | Ð     | HOU 103           |                        | 3000                     | Reginald Haynes - Driver         |             |                  |           | 5         | <u>5 (100%)</u>  | 0               | 0                 | 0          | 0 (0 tons)     |
|        | Ð     | HOU 401           |                        | 5014                     | Anthony King - Driver            |             |                  |           | <u>25</u> | 25 (100%)        | 0               | 0                 | 0          | 0 (0 tons)     |
|        | Ð     | HOU 402           |                        | 5002                     | Manuel Fernandez - Driver        |             |                  |           | <u>29</u> | 29 (100%)        | 0               | 0                 | 0          | 0 (0 tons)     |
|        | Ŀ     | HOU 403           |                        | 5018                     | Travis Ottbridge - Driver        |             |                  |           | <u>13</u> | 0                | <u>12 (92%)</u> | <u>1 (8%)</u>     | 0          | 0 (0 tons)     |
|        | Ŀ     | HOU 404           |                        | 5012                     | William Morris - Driver          |             |                  |           | <u>11</u> | <u>11 (100%)</u> | 0               | 0                 | 0          | 0 (0 tons)     |
|        | Ŀ     | HOU 405           |                        | 5015                     | Sarah Schuenemeyer - Driver      |             |                  |           | <u>10</u> | 10 (100%)        | 0               | 0                 | 0          | 0 (0 tons)     |
|        | •     | HOU 406           |                        | 5003                     | Delora Burkhart - Driver         |             |                  |           | 21        | 17 (81%)         | 0               | 4 (19%)           | 0          | 0 (0 tons)     |
|        | •     | HOU 407           |                        | 5005                     | Eva Montes - Driver              |             |                  |           | <u>19</u> | <u>19 (100%)</u> | 0               | 0                 | 0          | 0 (0 tons)     |
|        | •     | HOU 408           |                        | 5001                     | Harry Broussard - Driver         |             |                  |           | Z         | 7 (100%)         | 0               | 0                 | 0          | 0 (0 tons)     |
|        | •     | HOU 409           |                        | 5009                     | Tonya Flowers - Driver           |             |                  |           | 8         | 8 (100%)         | 0               | 0                 | 0          | 0 (0 tons)     |
|        | 9     | HOU 410           |                        | 5008                     | Carlos Sagaro Rodriguez - Driver |             |                  |           | 34        | 31 (91%)         | 0               | 3 (9%)            | 0          | 0 (0 tons)     |

#### **Related Articles:**

Dispatch Screen Views

Join a Screen Share Session with a Driver - helpful for troubleshooting. Provides a system user access to see and interact with the driver's screen.

Truck and Worker Calendars

Route Optimization

Active Dispatch